## 使用 ESP8266 制作 WiFi 干扰器 无需密码即可使用任何 WiFi Phodal Huang September 8, 2017

## 目录

| 步骤 1: 准备好零件! 3          |  |
|-------------------------|--|
| 步骤 2: 准备好 Arduino 编译器 3 |  |
| 步骤 3: 下载项目 4            |  |
| 步骤 4: 如何使用 Wifi 干扰器 4   |  |
|                         |  |
|                         |  |
|                         |  |
|                         |  |
|                         |  |
| Z                       |  |
|                         |  |
|                         |  |
| À.                      |  |
| À                       |  |
|                         |  |
|                         |  |
|                         |  |
|                         |  |
|                         |  |
| 0 0                     |  |
|                         |  |
|                         |  |
| TE -                    |  |
| 145                     |  |
|                         |  |
|                         |  |
|                         |  |
| 2                       |  |
|                         |  |
|                         |  |

原文链接:https://www.wandianshenme.com/play/esp8266-nodemcu-create-portable-wifi-jammer

嘿,朋友,我是 Kedar,你有没有想阻止所有的 WiFi 信号?或者只是想从 WiFi 踢 某人或邻居 WiFi。那么,本玩法是你等待结束的时刻了。这是为你提供的、仅需 \$8 的 DIY Wifi 干扰器。

这个干扰器是如此微小,你可以放在口袋里,并随身携带。它可以通过您的电源或 3.7v 锂电池供电。你可以选择你想要的那个 WiFi 网络,然后点击它。但要确保这只是 为了教育目的,而不要用于错误的目的。

802.11 WiFi 协议包含一个所谓的去认证帧(deauthentication frame)。它用于从无 线网络安全地断开客户端。

因为这些数据包是未加密的,您只需要 WiFi 路由器,以及要从网络断开连接的客户端设备的 MAC 地址。您不需要在网络中、也不知道网络的密码,这足以在其范围内。

您可以对此设备执行多次攻击,例如您可以阻止任何特定的 WiFi 网络,或者您可以做信标(beacon)垃圾邮件或随机信标(beacon)垃圾邮件。或者你可以简单的去认证所有。

## Let's do it!

干扰器的干扰原理: https://youtu.be/N5JVQ-m5Kdo

您可以使用此移动应用程序,来控制此Wifi干扰器:http://geni.us/PQhB

步骤1:准备好零件!

为了制作这个 WiFi 干扰器, 你只需要一个 ESP8266。

您可以购买一个带有 NodeMCU 固件的特定版本 ESP8266, 它很容易编程没有任何程序员。

除此,按你的需要,你还需要一个电池。

步骤 2: 准备好 Arduino 编译器

从 Arduino 网站下载最新的 Arduino 编译器:

https://www.arduino.cc/en/Main/Software

1. 安装 Arduino, 并打开它

2. 打开 File -> Preferences

- 3. 在 Additional Boards Manager URLs 中 添 加 http://arduino.esp8266. com/stable/package esp8266com index.json
- 4. 打开 Tools > Board > Boards Manager
- 5. 输入 ESP8266
- 6. 选择版本 2.0.0, 然后单击安装(必须是版本 2.0.0)
- 7. 打开 File > Preferences
- 8. 打开 More preferences can be edited directly 的文件夹。不要忘记保存!
- 9. 打开 packages > esp8266 > hardware > esp8266 > 2.0.0 > tools > sdk > include
- 10. 使用你最喜欢的编程器,然后打开 user\_interface.h
- 11. 向下滚动,然后 #endif 添加以下行:(如果您无法从项目文件中包含的 txt 文件中,看到正确的副本)

1 typedef void (\*\*freedom outside cb t) (uint8 status);

2 int wifi\_register\_send\_pkt\_freedom\_cb(freedom\_outside\_cb\_t cb); void wifi\_unregister\_send\_pkt\_freedom\_cb(void); int

wifi\_send\_pkt\_freedom(uint8 \*\*buf, int len, bool sys\_seq);

不要忘了保存。

## 步骤 3: 下载项目

- 1. 从这里下载项目文件: http://geni.us/A5cOYc
- 2. 在 Arduino 中打开 Wifi Jammer > esp8266\_deauther > esp8266\_deauther.ino
- 3. 在 **Tools > Board** 中选择 ESP8266。我使用的是 NodeMCU 0.9, 但您可以尝试 使用 NodeMCU 1.0 或通用 ESP8266 模块。
- 4. 从 Tools > Programmer > ArduinoISP 中选择编程器
- 5. 从 Tools > Port 中选择正确的端口号
- 6. 烧录 (Upload)

您的 Wifi 干扰器现在准备好了!

步骤 4: 如何使用 Wifi 干扰器

1. 首先打开 ESP8266 电源

如果您有 USB OTG 线,则可以使用智能手机。或带有电源或 USB 墙壁适配器的 MicroUSB 线。

2. 现在您可以使用任何智能手机或 PC 控制干扰器,只需连接到 ESP8266 模块即可

目录

从 Mobile 或 PC 或 MAC 扫描 WiFi 网络,并连接到 AndroidAP,密码是 killwifi。 您可以从上传的代码更改此 SSID 和密码,一旦连接,您可以使用这个 Android 应用程 序来控制这个 Wifi 干扰器: http://geni.us/PQhB

或者您可以打开浏览器,然后转到 192.168.4.1。

3. 您现在可以扫描网络...

注意: 扫描 ESP8266 将关闭其接入点,因此您可能需要进行设置并手动重新连接 到 WiFi 网络。

...并开始不同的攻击。

4. 单击 attack 选项

选择 deauth all

大家在 WiFi 上的繁荣都应该断开连接

你也可以尝试其他的攻击

Happy hacking :)

原文链接:http://www.instructables.com/id/DIY-Wifi-Jammer-With-ESP8266-and-Mobile-App/

原文链接:https://www.wandianshenme.com/play/esp8266-nodemcu-create-portable-wifi-jammer